# Comment réinscrire mon/mes enfant(s) en 7 étapes :

Avant le 21 avril, je me connecte sur la plateforme Eduka : https://lfcl-lisbonne.eduka.school/

1- Je clique sur « Réinscription ».

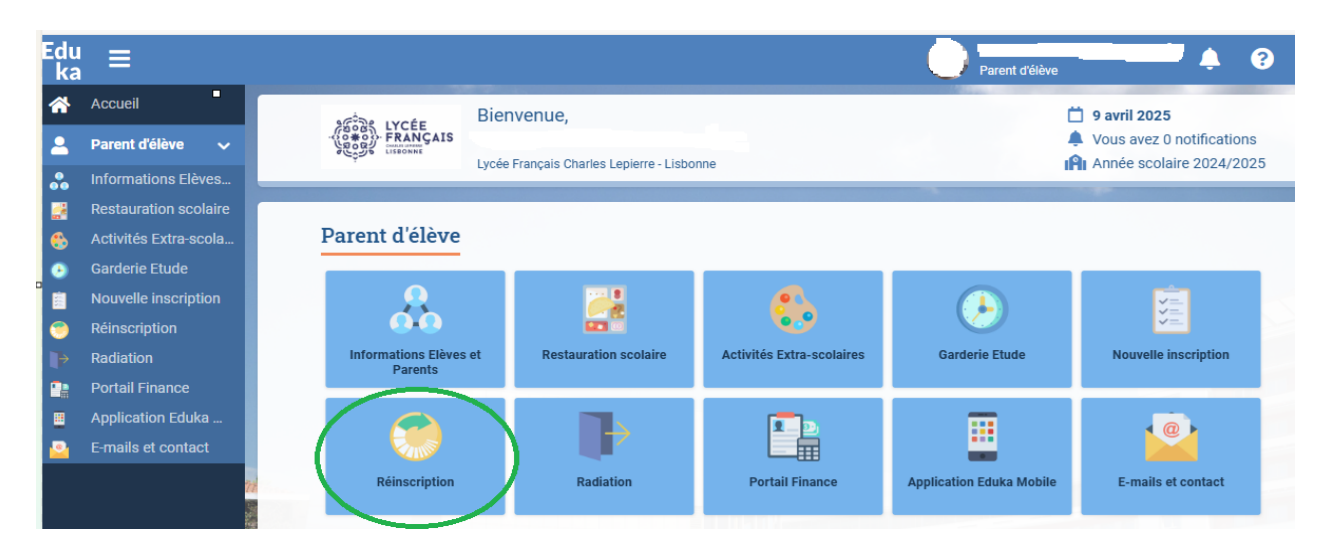

2- La liste du/des enfants à réinscrire va s'afficher. Vous cliquerez sous le nom de chaque enfant sur « réinscrire l'élève pour l'année 2025-26 ».

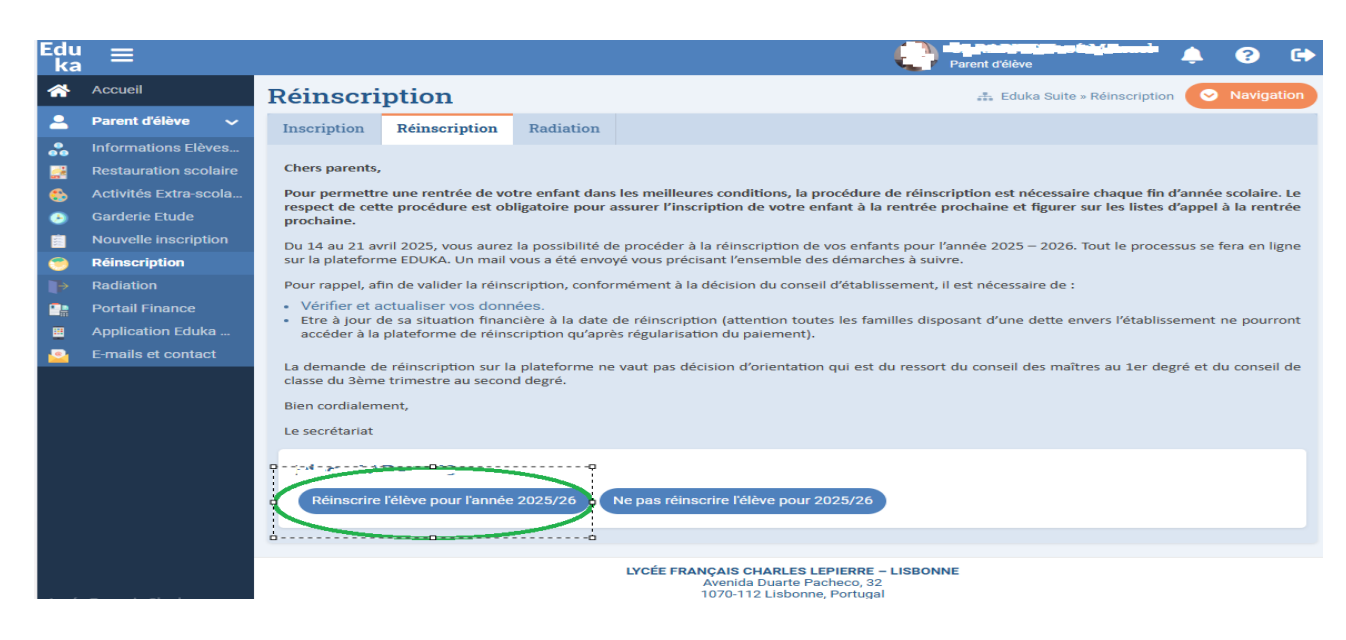

3- Je clique sur le nom de mon enfant. Réinscription « en attente de soumission »

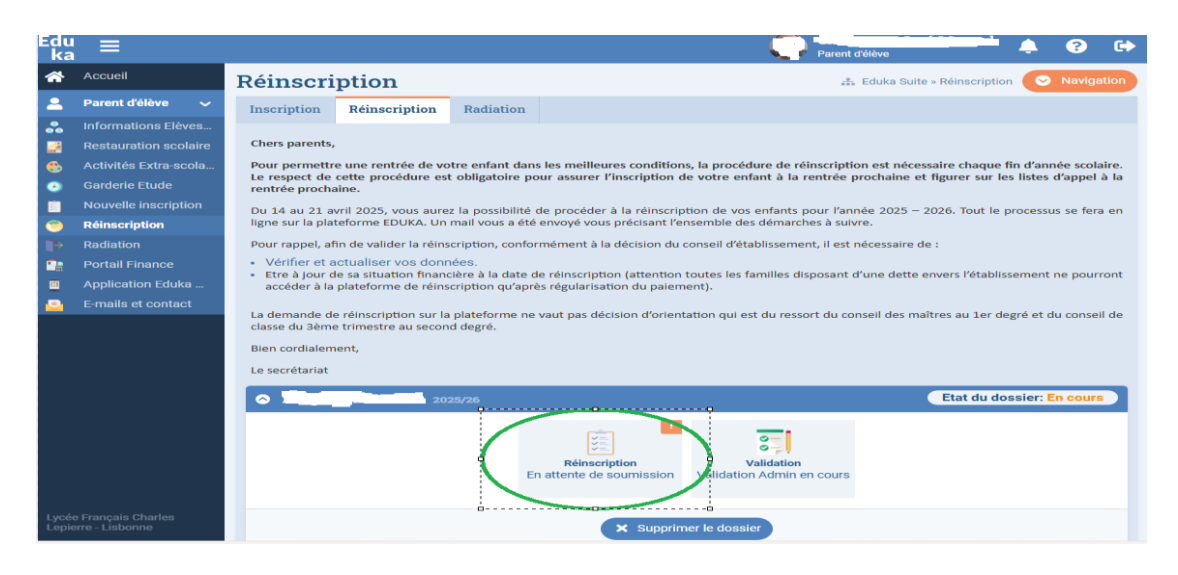

4- Je remplis l'ensemble des informations demandées dans les différents onglets (tant que les onglets apparaissent en rouge, c'est qu'ils ne sont pas complétés). Je n'oublie pas d'ajouter ou actualiser (dans l'onglet "justificatifs") les pièces d'identité & photos demandées <u>actualisées</u>. Merci d'utiliser des photos récentes, prises en mode portrait, ou vous apparaissez seuls).

| Edu | ≡                    |                          |                                             |                                     |                                                    |                                                    |                                |                                              |                                               |                             |                                                                                                    | 🕘 🔤 🛔 🕐 🖬                              |
|-----|----------------------|--------------------------|---------------------------------------------|-------------------------------------|----------------------------------------------------|----------------------------------------------------|--------------------------------|----------------------------------------------|-----------------------------------------------|-----------------------------|----------------------------------------------------------------------------------------------------|----------------------------------------|
| *   | Accueil              | 1                        |                                             | Réin                                | scription                                          |                                                    |                                |                                              |                                               |                             |                                                                                                    | 🚓 Eduka Suite × Admission × l 📜 ,      |
| - 2 | Parent d'élève 🗸 🗸   | Cliquez                  | sus Chroppotter                             | IUI SQUE QUE NO                     | données ont été renseigr                           | ées; Le bouton pour env                            | over le dossier :              | apparaitra lorsque toutes les infor          | ations sont remplies                          |                             |                                                                                                    | A COMPLÉTER: 23                        |
|     | Nouvelle inscription |                          |                                             |                                     |                                                    |                                                    |                                |                                              |                                               |                             |                                                                                                    |                                        |
| ۲   |                      |                          | nvoyer te dose                              | ser de reinscrip                    |                                                    |                                                    |                                |                                              |                                               |                             |                                                                                                    |                                        |
| 6   |                      | -                        |                                             |                                     |                                                    |                                                    |                                |                                              |                                               |                             |                                                                                                    |                                        |
|     |                      | Scolarit                 | é ok Elêva                                  | e ÅREMPLIR                          | Responsables ARMPLR                                | Finance AREMPLR                                    | Santé ok                       | Règlement Financier                          | Autres contacts                               | REMPLIR                     | Justificatifs AREMPLR                                                                                                    |                                        |
|     |                      | -                        |                                             |                                     |                                                    | Les champs mar                                     | oués d'un trait i              | rouge sont obligatoires. Le bouto            | Envoyer le dossier appa                       | araîtra lors                | sque toutes 1 desnuers seront saisles                                                                                      |                                        |
|     | Portail Finance      |                          |                                             |                                     |                                                    |                                                    |                                |                                              |                                               |                             |                                                                                                    |                                        |
|     | Application Eduka M  | Scol                     | arité actue                                 | elle                                |                                                    |                                                    |                                |                                              | Scolarité po                                  | our l'an                    | nnée prochaine                                                                                                    |                                        |
|     | E-mails et contact   | Etablis                  | sement:                                     | LFCL                                |                                                    |                                                    |                                |                                              | Site/Entité:                                  | L                           | FCL                                                                                                    |                                        |
|     |                      | Niveau                   |                                             | Elémentaire                         |                                                    |                                                    |                                |                                              | Etablissement:                                | C                           | Collège 🗸                                                                                                    |                                        |
|     |                      | Section                  | E                                           | CN                                  |                                                    |                                                    |                                |                                              | Niveau:                                       |                             | ème 🗸                                                                                                    |                                        |
|     |                      |                          |                                             |                                     |                                                    |                                                    |                                |                                              | Section:                                      | G                           | 3énérale 🗸                                                                                                    |                                        |
|     |                      | Règl                     | ement inté                                  | érieur des c                        | lasses du primair                                  | e                                                  |                                |                                              |                                               |                             |                                                                                                    |                                        |
|     |                      | 🗹 En                     | cochant cette ca                            | ase je reconnais a                  | voir pris connaissance et ac                       | cepte le règlement intérieu                        | du LFCL                        |                                              | Elèves à Be                                   | soins I                     | Educatifs Particuliers (EBEP)                                                                                              |                                        |
|     |                      | RÈGI                     | EMENT INTÉ                                  | ÉRIEUR DES O                        | LASSES PRIMAIRES                                   | DU LYCÉE FRANÇA                                    | S CHARLES                      | LEPIERRE DE LISBONNE                         | Votre enfant béné<br>Si oui, veuillez no      | ficiait-il d'<br>us indique | un aménagement de sa scolarité <u>dans son établisseme</u> r<br>r lequel ci-dessous, et ioindre une copie du plan dans l'o | nt précédent ?<br>projet Justificatifs |
|     |                      | Règle                    | ment actualis                               | sé et approuvé                      | par le Conseil d'école (                           | en date du 10/11/2022                              |                                |                                              | Aménagement da<br>Fétablissement<br>précédent | ns                          | ] PAP 🗋 PPS                                                                                                    |                                        |
|     |                      | Les to<br>Code           | extes de réfé<br>de l'éducation             | rences :<br>on : articles L40       | 1-1 à L401-4 ; articles                            | D411-1 et D411-2 Circ                              | ulaire n° 2014                 | 4-088 du 9 juillet 2014                      | L'enfant devra-t-il<br>Veuillez nous indi     | bénéficier<br>quer leque    | r d'un aménagement de sa scolarité <u>au sein de notre éta</u><br>el ci-dessous :                                          | blissement ?                           |
|     |                      |                          |                                             |                                     |                                                    |                                                    |                                |                                              | Dispositif EBEP                               | 0                           | ] PAP 🗌 PPS                                                                                                    |                                        |
|     |                      | Le pr<br>L'obje<br>lesqu | éambule :<br>t du règlemer<br>elles les mem | nt intérieur est<br>abres de la com | de fixer les règles d'org<br>munauté scolaire exer | anisation de l'école e<br>cent leurs droits et leu | de détermine<br>rs obligations | er les conditions dans<br>En rendant l'élève |                                               |                             |                                                                                                    |                                        |

5- Je valide la demande de réinscription en cliquant ici sur « Envoyer le dossier de réinscription » dans le bandeau vert sous le nom de mon enfant.

| ka       |                      |                                                        |     |
|----------|----------------------|--------------------------------------------------------|-----|
| <b>^</b> | Accueil              | Réinscription                                          |     |
| 2        | Parent d'élève 🗸 🗸   | Cliquez sur 'Enregistrer lorsque gatures données ont e | été |
| <u>8</u> | Nouvelle inscription | Envoyer le dossier de réinscription                    |     |
| ٨        | Garderie Etude       |                                                        |     |

- 6- Vous recevrez un mail automatique précisant que le dossier est envoyé.
- 7- Apres vérification du bureau de la scolarité et du service intendance, vous recevrez un message de confirmation de la réinscription.

# Comment procéder à la radiation de mon/mes enfant(s) en 3 étapes :

Important : Si vous ne souhaitez pas réinscrire votre/vos enfant(s) l'année prochaine, voici la démarche à suivre :

Je me connecte sur la plateforme Eduka : https://lfcl-lisbonne.eduka.school/

1. Je clique sur « Réinscription ». La liste du/des enfants à réinscrire va s'afficher. Je clique sur le nom de mon enfant.

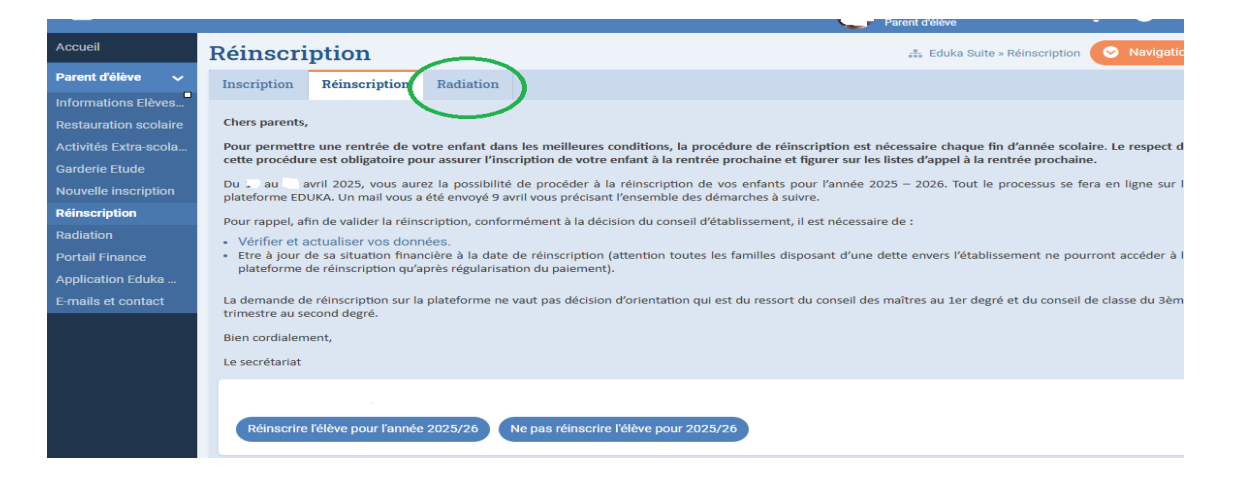

2. Je remplis les informations qui me sont demandées.

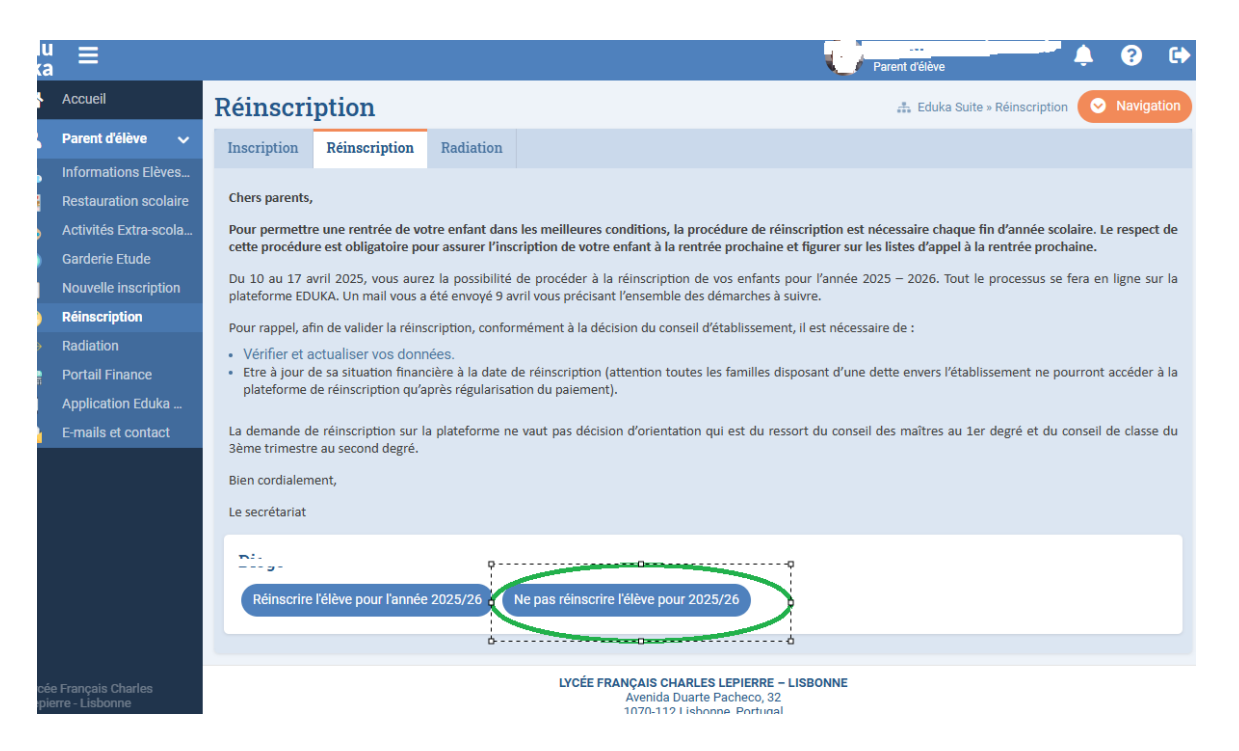

3. Après avoir renseigné et validé la demande de radiation, une vérification de votre situation financière sera faite et vous recevrez un mail confirmant votre demande.

Ou directement:

1. Je clique sur « Radiation » et je remplis les informations qui me sont demandées.

| cueil                                               |                                                                                                    |                                                                                                    |                                                                                                    | Parent deleve                                                                                                    | <u> </u>                                                                                                    |                                                                                                    |  |  |
|-----------------------------------------------------|----------------------------------------------------------------------------------------------------|----------------------------------------------------------------------------------------------------|----------------------------------------------------------------------------------------------------|----------------------------------------------------------------------------------------------------|----------------------------------------------------------------------------------------------------|----------------------------------------------------------------------------------------------------|--|--|
|                                                     | Radiatio                                                                                                    | n                                                                                                    |                                                                                                    | 👬 Eduka Suite » Radiation                                                                                                    | 🛛 N                                                                                                    | avigation                                                                                                    |  |  |
| rent d'élève 🗸 🗸                                    | Inscription                                                                                                    | Radiation                                                                                                    |                                                                                                    |                                                                                                    |                                                                                                    |                                                                                                    |  |  |
| ormations Elèves                                    |                                                                                                    |                                                                                                    |                                                                                                    |                                                                                                    |                                                                                                    |                                                                                                    |  |  |
| stauration scolaire                                 | Bienvenue su                                                                                                    | le formulaire de                                                                                                    | a radiation.                                                                                                    |                                                                                                    |                                                                                                    |                                                                                                    |  |  |
| tivités Extra-scola                                 | Votre enfant v<br>Merci de saisi                                                                                                    | va quitter notre é                                                                                                    | itablissement:<br>informations demandées sur chacun des onglets                                                                                                    |                                                                                                    |                                                                                                    |                                                                                                    |  |  |
| rderie Etude                                        | Une fois toute                                                                                                    | s les information                                                                                                    | is fournies, merci de valider le dossier afin d'en notifier l'établissement.                                                                                                    |                                                                                                    |                                                                                                    |                                                                                                    |  |  |
| uvelle inscription                                  |                                                                                                    |                                                                                                    |                                                                                                    |                                                                                                    |                                                                                                    |                                                                                                    |  |  |
| inscription                                         | 9                                                                                                    | Entamer la procédure de radiation                                                                                                    |                                                                                                    |                                                                                                    |                                                                                                    |                                                                                                    |  |  |
| diation                                             |                                                                                                    |                                                                                                    |                                                                                                    |                                                                                                    |                                                                                                    |                                                                                                    |  |  |
| rtail Finance                                       | E Entam                                                                                                    |                                                                                                    |                                                                                                    |                                                                                                    |                                                                                                    |                                                                                                    |  |  |
| plication Eduka                                     |                                                                                                    |                                                                                                    |                                                                                                    |                                                                                                    |                                                                                                    |                                                                                                    |  |  |
| nails et contact                                    |                                                                                                    | 0                                                                                                    | à                                                                                                    |                                                                                                    |                                                                                                    |                                                                                                    |  |  |
|                                                     |                                                                                                    |                                                                                                    |                                                                                                    |                                                                                                    |                                                                                                    |                                                                                                    |  |  |
|                                                     |                                                                                                    |                                                                                                    |                                                                                                    |                                                                                                    |                                                                                                    |                                                                                                    |  |  |
|                                                     |                                                                                                    |                                                                                                    |                                                                                                    |                                                                                                    |                                                                                                    |                                                                                                    |  |  |
|                                                     |                                                                                                    |                                                                                                    |                                                                                                    |                                                                                                    |                                                                                                    |                                                                                                    |  |  |
| re<br>oi<br>sti<br>ti'<br>rr<br>di<br>di<br>rt<br>p | ant d'élève v<br>rmations Elèves<br>sauration scolaire<br>vités Extra-scola<br>derie Etude<br>velle inscription<br>scription<br>ail Finance<br>lication Eduka<br>ails et contact | Inscription<br>mations Elèves<br>auration scolaire<br>vités Extra-scola<br>derie Etude<br>velle inscription<br>scription<br>ail Finance<br>lication Eduka<br>ails et contact | ant délève       Inscription       Radiation         arration scolaire       Bienvenue sur le formulaire de Votre enfant va quiter notre de Merci de saisir l'ensemble des Une fois toutes les information         scription       Construction         ail Finance       Construction         lication       Construction         ails et contact       Construction | ant délève       Inscription         mations Elèves       Einvenue sur le formulaire de radiation.         berie Etude       Une rafant va quitter notre établissement:         Merie de saisir l'ensemble des informations demandées sur chacun des onglets.       Une fois toutes les informations demandées sur chacun des onglets.         scription       Image: straight de saisir l'ensemble des informations demandées sur chacun des onglets.         uelle inscription       Image: straight de saisir l'ensemble des informations demandées sur chacun des onglets.         iation       Image: straight de saisir l'ensemble des informations demandées sur chacun des onglets.         iation       Image: straight de saisir l'ensemble des informations demandées sur chacun des onglets.         iation       Image: straight de saisir l'ensemble des informations demandées sur chacun des onglets.         iation       Image: straight de saisir l'ensemble des informations demandées sur chacun des onglets.         iation       Image: straight de saisir l'ensemble de saiser et al de saiser et al de saise | Inscription       Radiation         Inscription       Radiation         Inscription       Radiation         Inscription       Serverous design of the serverous des and des sur chacun des onglets.<br>Une fois toutes les informations demandées sur chacun des onglets.<br>Une fois toutes les informations demandées sur chacun des onglets.<br>Une fois toutes les informations demandées sur chacun des onglets.         Inscription       Inscription         iation       Inscription         ail Finance       Inscription         iation       Inscription         ails et contact       Inscription | Inscription       Radiation         Inscription       Radiation         Inscription       Benvenue sur le formulaire de radiation.         Vere enfant va quitte notre établissement:       Merci de saisir l'ensemble des informations demandées sur chacun des onglets.         Verle fois toutes les informations fournies, merci de valider le dossier afin d'en notifier l'établissement.       Une fois toutes les informations demandées sur chacun des onglets.         Verle fois toutes les informations demandées un chacun des onglets.       Une fois toutes les informations demandées sur chacun des onglets.         Inscription       Inscription       Inscription         iation       Inscription       Inscription         iation       Inscription       Inscription         iation       Inscription       Inscription         iation       Inscription       Inscription         iation       Inscription       Inscription         iation       Inscription       Inscription         iation       Inscription       Inscription         iation       Inscription       Inscription         iation       Inscription       Inscription         iation       Inscription       Inscription         iation       Inscription       Inscription         iation       Inscription <t< th=""></t<> |  |  |

2. Après avoir renseigné et validé la demande de radiation, une vérification de votre situation financière sera faite et vous recevrez un mail confirmant votre demande.

<u>IMPORTANT</u> : Le nombre d'inscription pour l'année prochaine étant particulièrement élevé, nous vous invitons à finaliser la réinscription de vos enfants dans les délais. A défaut, leur place pourrait se voir attribuée à des familles en liste d'attente.

### Foire Aux Questions :

. Si j'ai plusieurs enfants, puis-je les réinscrire simultanément ? Non, il faut faire une réinscription par enfant, mais les informations concernant la famille seront conservées, vous n'aurez donc à les remplir qu'une seule fois.

## . Mon enfant est en classe de terminale, que dois-je faire ?

La réinscription pour les élèves de classe de terminale n'est pas possible. La radiation sera faite par le bureau de la scolarité durant cette période de réinscription avec une date de départ à la date du **30 juin 2025.** 

## . Je n'ai pas accès au module de réinscription ?

Il est probable que votre situation financière vis-à-vis de l'établissement ne soit pas régularisée. Vous devez la régulariser dans les plus brefs délais.

Bien cordialement,

Le secrétariat

## Como renovar a matrícula do(s) meu(s) filho(s) em 7 etapas:

Antes de 21 de abril, entrar na plataforma Eduka: https://lfcl-lisbonne.eduka.school/

1- Clicar em "Reinscrição".

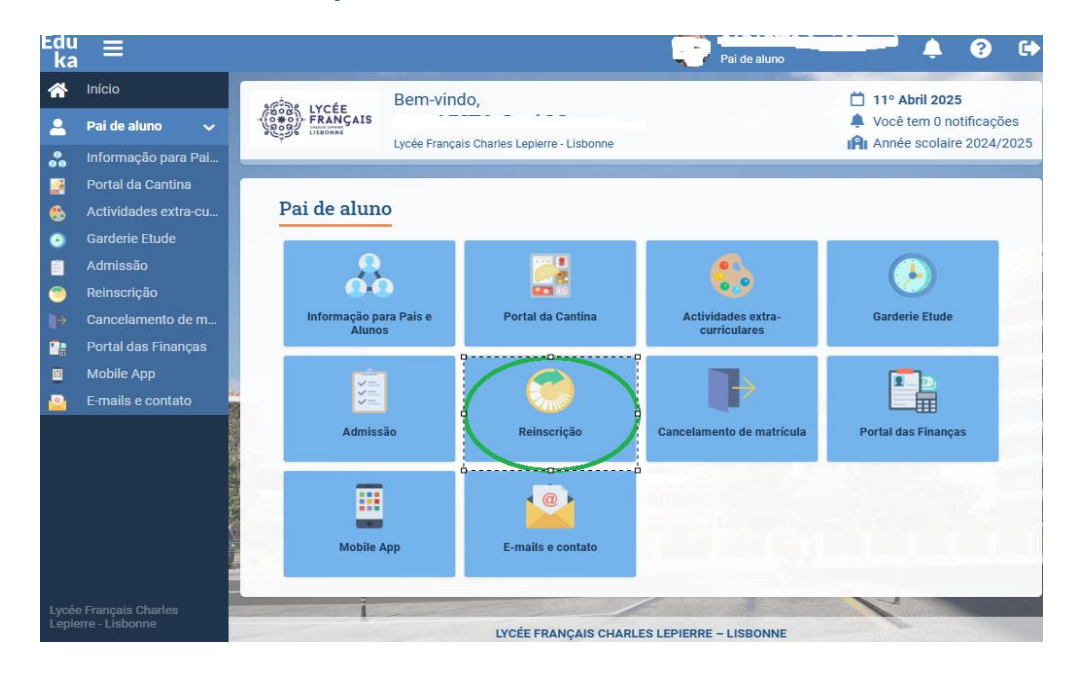

2- A lista de crianças a serem reinscritas será exibida. Clicar em «Reinscrever o aluno para o ano 2025/26»

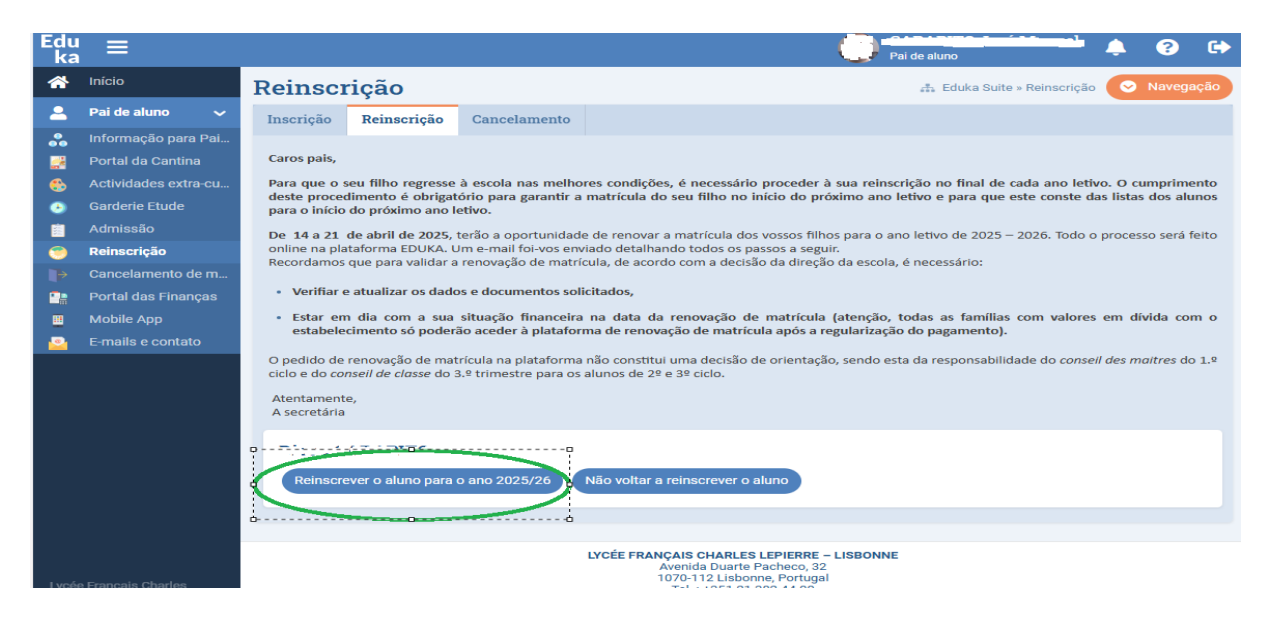

3- Clicar no nome do seu filho. Depois clicar em « Reinscrição aguardando Envio »

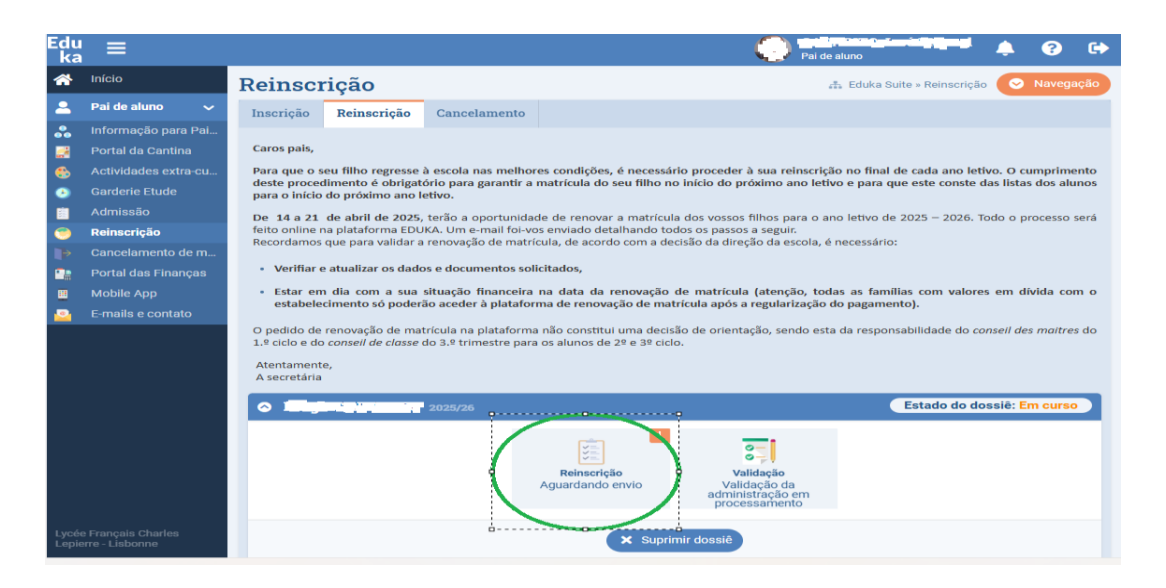

4- Preencher toda a informação solicitada nos diferentes separadores (desde que os separadores apareçam a vermelho, significa que não estão preenchidos).

| Edu<br>ka | ≣                |                                                                                                    | Pai de aluno                                                |
|-----------|------------------|----------------------------------------------------------------------------------------------------|-------------------------------------------------------------|
| *         | Início           | Reinscriçao                                                                                                    | 🚓 Eduka Suite » Admissão » H                                |
| 2         | Pai de aluno 🗸 🗸 | Agradeciamos que inserisse as informações que são solicitadas, que serão automaticamente guardadas                                                                                   | A SER COMPLETADO: 23                                        |
|           | Admissão         |                                                                                                    |                                                             |
| ٨         |                  |                                                                                                    |                                                             |
| ٩         |                  |                                                                                                    |                                                             |
|           |                  | Escolaridade oz Estudante Aservezuxoso Pessoas Responsáveis Aservezuxoso Finance Aservezuxoso Health oz Regulamento financeiro Aservezuxoso Outros contatos                          | A SER PREENCHIDO                                            |
| <b>.</b>  |                  | Dorumentos de anció 1130 escurtoro                                                                                                    |                                                             |
|           |                  |                                                                                                    |                                                             |
|           |                  | Les champs marqués d'un trait rouge sont obligatoires. Le bouton Envoyer le dossier apparaîtra lorsque toutes les données seront saisles.                                            |                                                             |
| 2         |                  |                                                                                                    |                                                             |
|           |                  | Escolaridade atual Proximo ano                                                                                                    |                                                             |
|           |                  | Estabelecimento: LFCL Site/Entité: LFCL V                                                                                                    |                                                             |
|           |                  | Nivel: Elémentaire Etablissement: Collège                                                                                                    |                                                             |
|           |                  | Seccio: CM2 Niveau: 6ème V                                                                                                    |                                                             |
|           |                  | Section: Générale 🗸                                                                                                    |                                                             |
|           |                  | REGULAMENTO INTERIOR DAS TURMAS PRIMÁRIAS                                                                                                    |                                                             |
|           |                  | Z En cochant cette case je reconnais svoir pris connaissance et accepte le règlement mérieur du LFCL                                                                                 | BED                                                         |
|           |                  | Andros com recessidades Educativas Especiais (E                                                                                                    | BEI)                                                        |
|           |                  | REGULAMENTO INTERIOR DAS TURMAS PRIMARIAS DO LICEU FRANCES CHARLES LEPIERRE DE<br>D seu filito beneficio de um apoio educativo na sua escola anterior? Se sim, ind<br>Justificativos | Ique-nos qual e <u>anexe uma copia do Relatório no menu</u> |
|           |                  | LISBOA Top de spolo no statistical minanti C nun C non                                                                                                    |                                                             |

5-Não esquecer de enviar (na opção "*Justificatifs*") os documentos de identidade e fotografias solicitados <u>actualizadas</u>. Por favor, utilize fotografias recentes, tiradas no modo retrato, onde apareçam sozinhos).

| Edu<br>ka | ¦ ≡            | Paide aluno 🖌 🌲 😯 🕩                                                                                    |
|-----------|----------------|----------------------------------------------------------------------------------------------------|
| *         | Início         | Reinscriçao 🖧 Eduka Suite » Admissão » 👘 🕂                                                             |
| 2         | Pai de aluno 🖌 | Agradecianos que inserisse as informações que são solicitadas, que serão automaticamente guardadas 🛛 🗛 |
|           | Admissão       |                                                                                                    |
| ۲         |                |                                                                                                    |
| - 😜       |                |                                                                                                    |
|           |                | Escolaridad 📾 Estudante Azervennoso                                                                    |
| <u></u>   | Calendário     | Documentos de apoio ASE PREDICINO                                                                      |

Validar o pedido de renovação de matrícula clicando em " *Enviar* " no sinal verde, por baixo do nome do seu filho.

6-Receberá um e-mail automático a informar que o dossiê foi enviado.

7- Receberá uma mensagem de confirmação depois dos servicos da secretária e financeiros terem verificado a vossa situação.

# Como proceder ao cancelamento de matricula do(s) meu(s) filho(s)em 3 passos

# <u>Importante</u> :Se não deseja reinscrever o(s) seu(s) filho(s) no próximo ano letivo, aqui está o procedimento a seguir:

Entrar na plataforma EDUKA: https://lfcl-lisbonne.eduka.school/

1- Clicar em "*Reinscrição*". A lista de crianças a serem reinscritas será exibida. Clicar no nome do seu filho. E de seguinte «não voltar a reinscrever o aluno»

| Edu<br>ka     | Ξ                    |                                                                                                    |                                                                                                    |                                                        | C                                                         | Pai de aluno                                                | 4          | ?          | •    |
|---------------|----------------------|----------------------------------------------------------------------------------------------------|----------------------------------------------------------------------------------------------------|--------------------------------------------------------|-----------------------------------------------------------|-------------------------------------------------------------|------------|------------|------|
| <b>☆</b>      | Início               | Reinsci                                                                                                    | rição                                                                                                    |                                                        |                                                           | 🚓 Eduka Suite » Reinscrie                                   | jão 📀      | Navega     | ção  |
| 2             | Pai de aluno 🛛 🗸     | Inscrição                                                                                                    | Reinscrição                                                                                                    | Cancelamento                                           |                                                           |                                                             |            |            |      |
| *             | Informação para Pai  |                                                                                                    |                                                                                                    |                                                        |                                                           |                                                             |            |            |      |
| 2             | Portal da Cantina    | Caros pais,                                                                                                    |                                                                                                    |                                                        |                                                           |                                                             |            |            |      |
| -             | Actividades extra-cu | Para que o s                                                                                                    | eu filho regresse                                                                                                    | à escola nas melhor                                    | es condições, é necessário                                | proceder à sua reinscrição no fir                           | nal de cad | la ano leť | ivo. |
| ٨             | Garderie Etude       | O cumprime<br>este conste o                                                                                                    | nto deste procedi<br>das listas dos alun                                                                                                    | mento é obrigatóric<br>os para o início do p           | para garantir a matricula (<br>róximo ano letivo.         | lo seu filho no início do próximo                           | ano letiv  | o e para o | que  |
|               | Admissão             | De 14 a 21                                                                                                    | de abril de 2025, t                                                                                                    | erão a oportunidad                                     | de renovar a matrícula do                                 | s vossos filhos para o ano letivo o                         | de 2025 –  | 2026. Tod  | do o |
| ۲             | Reinscrição          | processo ser                                                                                                    | processo será feito online na plataforma EDUKA. Um e-mail foi-vos enviado detalhando todos os passos a seguir.<br>Recordamos que para validar a renovação de matrícula, de acordo com a decisão da direção da escola, é necessário: |                                                        |                                                           |                                                             |            |            |      |
| $\rightarrow$ | Cancelamento de m    | Recordamos                                                                                                    |                                                                                                    |                                                        |                                                           |                                                             |            |            |      |
|               | Portal das Finanças  | Verifiar e atualizar os dados e documentos solicitados,                                                                                                    |                                                                                                    |                                                        |                                                           |                                                             |            |            |      |
|               | Mobile App           | <ul> <li>Estar em dia com a sua situação financeira na data da renovação de matrícula (atenção, todas as famílias com valores em<br/>dívida como estabele importe da condeção estada à eletrónica de conservação da matrícula activa estabele importe</li> </ul> |                                                                                                    |                                                        |                                                           |                                                             |            |            |      |
| <u>_</u>      | E-mails e contato    | divida com o estabelecimento so poderao aceder a plataforma de renovação de matricula após a regularização do pagamento).                                                                                                    |                                                                                                    |                                                        |                                                           |                                                             |            |            |      |
|               |                      | O pedido de<br>conseil des n                                                                                                    | e renovação de m<br>naitres do 1.º ciclo                                                                                                    | atrícula na plataforr<br>e do <i>conseil de clas</i> s | na não constitui uma deci<br>e do 3.º trimestre para os a | são de orientação, sendo esta d<br>Ilunos de 2º e 3º ciclo. | a respons  | abilidade  | do   |
|               |                      | Atentament<br>A secretária                                                                                                    | e,                                                                                                    |                                                        |                                                           |                                                             |            |            |      |
|               |                      | Reinscre                                                                                                    | ever o aluno para                                                                                                    | o ano 2025/26                                          | Não voltar a reinscrever o                                | aluno                                                       |            |            |      |
| Lycée         | Français Charles     |                                                                                                    |                                                                                                    |                                                        | 0                                                         |                                                             |            |            |      |

2- Preencher as informações solicitadas ou Clicar em "Cancelamento"

| idu<br>ka | ≡                    |                                                                                                    | Pai de aluno                 | 🌲 😯 G       |  |  |  |  |  |
|-----------|----------------------|----------------------------------------------------------------------------------------------------|------------------------------|-------------|--|--|--|--|--|
| *         | Início               | Cancelamento                                                                                                    | 🚓 Eduka Suite » Cancelamento | 🛇 Navegação |  |  |  |  |  |
| 2         | Pai de aluno 🛛 🗸     | Inscrição Reinscrição Cancelamento                                                                                |                              |             |  |  |  |  |  |
| •         | Informação para Pai  |                                                                                                    |                              |             |  |  |  |  |  |
| 2         | Portal da Cantina    | Bem-vindo no formulário de Saída da Escola ( Radiation ).                                                         |                              |             |  |  |  |  |  |
|           | Actividades extra-cu | O seu filho irá deixar a nossa escola:<br>Por favor introdura todos se informações selicitadas em cada senarador. |                              |             |  |  |  |  |  |
| ٨         | Garderie Etude       | Uma vez fornecidas todas as informações, queira validar o ficheiro a fim de notificar a escola.                   |                              |             |  |  |  |  |  |
|           | Admissão             |                                                                                                    |                              |             |  |  |  |  |  |
| 9         | Reinscrição          | 00                                                                                                    |                              |             |  |  |  |  |  |
| ₽         | Cancelamento de m    | E Dar início ao processo de cancelamento                                                                          |                              |             |  |  |  |  |  |
|           | Portal das Finanças  |                                                                                                    |                              |             |  |  |  |  |  |
|           | Mobile App           | 00                                                                                                    |                              |             |  |  |  |  |  |
| <u>.</u>  | E-mails e contato    |                                                                                                    |                              |             |  |  |  |  |  |
|           |                      |                                                                                                    |                              |             |  |  |  |  |  |

3- Depois de ter preenchido e validado o pedido de anulação da inscrição, a sua situação financeira será verificada e receberá uma mensagem eletrónica a confirmar o seu pedido.

ou Clicar em "Cancelamento"

| Edu<br>ka |                      | Pai de alures 🔷 🌲 🕐 😭                                                                                                    |  |  |  |  |  |  |  |
|-----------|----------------------|----------------------------------------------------------------------------------------------------|--|--|--|--|--|--|--|
| *         | Inicio               | Reinscrição 🖉 Navegação                                                                                                    |  |  |  |  |  |  |  |
| -         | Pai de aluno 🛛 🗸     | Inscrição Reinscrição Cancelamento                                                                                                    |  |  |  |  |  |  |  |
| *         | Informação para Pai  |                                                                                                    |  |  |  |  |  |  |  |
|           | Portal da Cantina    | Caros país,                                                                                                    |  |  |  |  |  |  |  |
| 6         | Actividades extra cu | Para que o seu filho regresse à escola nas melhores condições, é necessário proceder à sua reinscrição no final de cada ano letivo.                                                                                                    |  |  |  |  |  |  |  |
| •         | Garderie Etude       | O cumprimento deste procedimento é obrigatório para garantir a matricula do seu filho no inicio do próximo ano letivo e para que<br>este conste das listas dos alunos para o inicio do próximo ano letivo.                               |  |  |  |  |  |  |  |
|           | Admissão             | De 14 a 21 de abril de 2025, terão a oportunidade de renovar a matrícula dos vossos filhos para o ano letivo de 2025 - 2026. Todo o                                                                                                    |  |  |  |  |  |  |  |
| 0         | Reinscrição          | processo será feito online na plataforma EDUKA. Um e-mail foi-vos enviado detalhando todos os passos a seguir.                                                                                                    |  |  |  |  |  |  |  |
|           | Cancelamento de m    | Recordamos que para validar a renovação de matricula, de acordo com a decisão da direção da escola, e necessario:                                                                                                    |  |  |  |  |  |  |  |
| -         | Portal das Finanças  | <ul> <li>Verifiar e atualizar os dados e documentos solicitados,</li> </ul>                                                                                                    |  |  |  |  |  |  |  |
|           | Mobile App           | · Estar em dia com a sua situação financeira na data da renovação de matricula (atenção, todas as familias com valores em                                                                                                    |  |  |  |  |  |  |  |
|           | E mails e contato    | divida com o estabelecimento so poderao aceder a platatorma de renovação de matricula após a regularização do pagamento).                                                                                                    |  |  |  |  |  |  |  |
|           |                      | O pedido de renovação de matricula na plataforma não constitui uma decisão de orientação, sendo esta da responsabilidade do<br>conseil des moltres do 1.º ciclo e do conseil de closse do 3.º trimestre para os alunos de 2º e 3º ciclo. |  |  |  |  |  |  |  |
|           |                      | Atentamente,<br>A secretaria                                                                                                    |  |  |  |  |  |  |  |
|           |                      |                                                                                                    |  |  |  |  |  |  |  |
|           |                      | Reinacrever o aluno para o ano 2025/26 Niio voltar a reinacrever o aluno                                                                                                    |  |  |  |  |  |  |  |

Depois de ter preenchido e validado o pedido de anulação da inscrição, a sua situação financeira será verificada e receberá uma mensagem eletrónica a confirmar o seu pedido.

## <u>IMPORTANTE</u>: Como o número de pedidos de inscrições para o próximo ano lectivo é elevado, convidamos-vos a finalizar o processo de renovação de matrícula do(s) vosso(s) filho(s) atempadamente. Caso contrário, o seu lugar poderá ser atribuído a famílias em lista de espera.

### Perguntas frequentes :

### . Se eu tiver vários filhos, posso fazer a renovação de matrícula ao mesmo tempo?

Não, tem que renovar a matrícula por filho, mas os dados da família serão guardados, pelo que só terá de o preencher uma vez.

### . O meu filho está na terminale, o que devo fazer?

A renovação de matrícula para alunos do último ano não é possível. O cancelamento da matricula será efectuado pela secretária durante este período de reinscrição, com uma data de partida de **30 de junho de 2025**.

### . Não tenho acesso ao separador de renovação de matrícula?

É provável que a sua situação financeira face ao estabelecimento não esteja regularizada. Deve regularizála o mais rápido possível.

Atentamente,

A secretária